#### **INDEX MENU**

#### **1. WEI SCREEN**

- WEI screen gives minute-by-minute price movements
- You can also use the screen to see what happen to indices in other part of the world (e.g., NIKKEI index)
- WEIF: List index futures; you can then click the futures to go to that futures page.

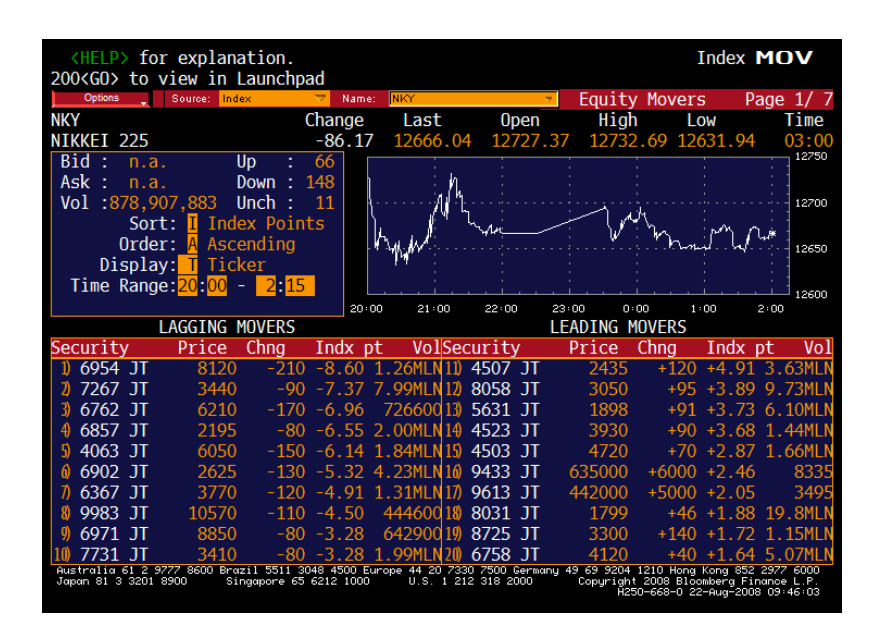

## **2. INDEX LOOKUP**

- Go to Index Lookup: You can find indexes by sector, country, group etc.
- Equity Index with Groups, GMEN
  - Go to Index lookup and GMEN for indices by group
  - You will find indices by style: Russell 3000 Growth; Russell top 200 value; Russell top 200 growth; Russell Value and Russell Growth
- Example: the Russell 3000 value index:

| <pre><help> for expla</help></pre>                 | nation.                                                                      |                                    |                                  | In                                  | dex G                               | RPS                           |
|----------------------------------------------------|------------------------------------------------------------------------------|------------------------------------|----------------------------------|-------------------------------------|-------------------------------------|-------------------------------|
| RAV                                                | Group Me                                                                     | nu                                 |                                  | D                                   |                                     | 1/ 1                          |
| 12 Industry                                        | Groups                                                                       |                                    |                                  | Ч                                   | age                                 | 1/ 1                          |
| MEMB                                               |                                                                              | IMN                                | MOV                              | DES                                 | TRA                                 | RV                            |
| 1)RV3TECH                                          | RUSSELL 3000 VALUE TECHN                                                     | 13)                                | 14)                              | 15)                                 | 16)                                 | 17)                           |
| 2)RV3HLTH                                          | RUSSELL 3000 VALUE HLTHC                                                     | 18)                                | 19)                              | 20)                                 | 21)                                 | 22)                           |
| 3)RV3COND                                          | RUSSELL 3000 VALUE COND                                                      | 23)                                | 24)                              | 25)                                 | 26)                                 | 27)                           |
| 4)RV3CONS                                          | RUSSELL 3000 VALUE CONS                                                      | 28)                                | 29)                              | 30)                                 | 31)                                 | 32)                           |
| 5)RV30ILI                                          | RUSSELL 3000 VALUE INOIL                                                     | 33)                                | 34)                              | 35)                                 | 36)                                 | 37)                           |
| 6)RV30ENR                                          | RUSSELL 3000 VALUE DENR                                                      | 38)                                | 39)                              | 40)                                 | 41)                                 | 42)                           |
| 7)RV3MATR                                          | RUSSELL 3000 VALUE MATL                                                      | 43)                                | 44)                              | 45)                                 | 46)                                 | 47)                           |
| 8)RV3PROD                                          | RUSSELL 3000 VALUE PROD                                                      | 48)                                | 49)                              | 50)                                 | 51)                                 | 52)                           |
| 9)RV3AUTO                                          | RUSSELL 3000 VALUE AUTO                                                      | 53)                                | 54)                              | 55)                                 | 56)                                 | 57)                           |
| 10)RV3FINL                                         | RUSSELL 3000 VALUE FINL                                                      | 58)                                | 59)                              | 60)                                 | 61)                                 | 62)                           |
| 11)RV3UTIL                                         | RUSSELL 3000 VALUE UTIL                                                      | 63)                                | 64)                              | 65)                                 | 66)                                 | 67)                           |
| 12)RV30THR                                         | RUSSELL 3000 VALUE OTHR                                                      | 68)                                | 69)                              | 70)                                 | 71)                                 | 72)                           |
|                                                    |                                                                              |                                    |                                  |                                     |                                     |                               |
|                                                    |                                                                              |                                    |                                  |                                     |                                     |                               |
| Eunction Descript                                  | ions                                                                         |                                    |                                  |                                     |                                     |                               |
| MEMB: Index Membe                                  | ers [                                                                        | DES: Index De                      | script                           | ion                                 |                                     |                               |
| IMN : Index Monit                                  | or                                                                           | RA: Total Re                       | eturn A                          | nalvsi                              | s                                   |                               |
| MOV : Index Mover                                  | rs l                                                                         | W : Relative                       | Value                            |                                     |                                     |                               |
| Australia 61 2 9777 8600 E<br>Japan 81 3 3201 8900 | Brazil 5511 3048 4500 Europe 44 20 7330<br>Singapore 65 6212 1000 U.S. 1 212 | 7500 Germany 49 69<br>318 2000 Cop | 9204 121<br>Syright 20<br>H250-6 | 0 Hong Ko<br>08 Bloomb<br>68-0 22-A | ng 852-29<br>erg Finan<br>ua-2008-1 | 77 6000<br>ce L.P.<br>D:54:16 |

• Russell 3000 value for tech:

| < HEI                        | LP> for                              | expl                     | anation.                                                        |                            |                                 |                                   | Ind                                                         | ex MEME                                               |
|------------------------------|--------------------------------------|--------------------------|-----------------------------------------------------------------|----------------------------|---------------------------------|-----------------------------------|-------------------------------------------------------------|-------------------------------------------------------|
|                              |                                      |                          | Index                                                           | Memb                       | er We                           | ightir                            | igs                                                         |                                                       |
| Ticke                        | er Search                            |                          | 60                                                              | Display                    | Edit                            | Output Results                    | To 📮 🛛 RV3T                                                 | ECH Index                                             |
|                              |                                      |                          | As of 8/2                                                       | 2/2008 [RUSSEL             | L 3000 VALUE TECI               | HN] 205 Members                   |                                                             |                                                       |
|                              | -Tick                                | er                       |                                                                 | Name                       |                                 | % Weight                          | Shares                                                      | Last Price                                            |
|                              | TICK                                 |                          |                                                                 |                            |                                 | in the Index                      | in the Index                                                |                                                       |
| 1)                           | COMS                                 | UW                       | 3Com Corp                                                       |                            |                                 | n.a.                              | n.a.                                                        | 2.10                                                  |
| 2)                           | TDSC                                 | UQ                       | 3D Systems Corp                                                 |                            |                                 | n.a.                              | n.a.                                                        | 10.30                                                 |
| 3)                           | ACTL                                 | UQ                       | Actel Corp                                                      |                            |                                 | n.a.                              | n.a.                                                        | 13.99                                                 |
|                              | ACXM                                 | UW                       | Acxiom Corp                                                     |                            |                                 | n.a.                              | n.a.                                                        | 13.83                                                 |
| 5)                           | ADPT                                 | UQ                       | Adaptec Inc                                                     |                            |                                 | n.a.                              | n.a.                                                        | 3.81                                                  |
| 6)                           | ADCT                                 | UW                       | ADC Telecommuni                                                 | cations Inc                |                                 | n.a.                              | n.a.                                                        | 10.59                                                 |
|                              | ADTN                                 | UW                       | Adtran Inc                                                      |                            |                                 | n.a.                              | n.a.                                                        | 22.85                                                 |
| 8)                           | AMD                                  | UN                       | Advanced Micro                                                  | Devices Inc                |                                 | n.a.                              | n.a.                                                        | 5.85                                                  |
| 9)                           | ACS                                  | UN                       | Affiliated Comp                                                 | outer Services             | Inc                             | n.a.                              | n.a.                                                        | 51.70                                                 |
| 10)                          | AGYS                                 | UW                       | Agilysys Inc                                                    |                            |                                 | n.a.                              | n.a.                                                        | 12.99                                                 |
| 11)                          | DOX                                  | UN                       | Amdocs Ltd                                                      |                            |                                 | n.a.                              | n.a.                                                        | 30.04                                                 |
| 12)                          | AMSWA                                | UΜ                       | American Softwa                                                 | ire Inc                    |                                 | n.a.                              | n.a.                                                        | 5.74                                                  |
| 13)                          | AMKR                                 | υW                       | Amkor Technolog                                                 | y Inc                      |                                 | n.a.                              | n.a.                                                        | 7.92                                                  |
| 14)                          | ANEN                                 | UW                       | Anaren Inc                                                      |                            |                                 | n.a.                              | n.a.                                                        | 10.25                                                 |
| 15)                          | AXE                                  | UN                       | Anixter Interna                                                 | tional Inc                 |                                 | n.a.                              | n.a.                                                        | 68.00                                                 |
| 16)                          | AMCC                                 | UW                       | Applied Micro (                                                 | Circuits Corp              |                                 | n.a.                              | n.a.                                                        | 8.35                                                  |
| 17)                          | ARBA                                 | UQ                       | Ariba Inc                                                       |                            |                                 | n.a.                              | n.a.                                                        | 15.96                                                 |
| 18)                          | ARW                                  | UN                       | Arrow Electroni                                                 | cs Inc                     |                                 | n.a.                              | n.a.                                                        | 34.26                                                 |
| 19)                          | ATML                                 | UW                       | Atmel Corp                                                      |                            |                                 | n.a.                              | n.a.                                                        | 4.10                                                  |
| 20)                          | AVID                                 | UW                       | Avid Technology                                                 | , Inc                      |                                 | n.a.                              | n.a.                                                        | 24.55                                                 |
| Capita<br>Austral<br>Japan 8 | alizatio<br>ia 61 2 97<br>1 3 3201 8 | n Wei(<br>77 8600<br>900 | <mark>ghted Index</mark><br>Brazil 5511 3048<br>Singapore 65 62 | 4500 Europe 4<br>12 1000 U | 4 20 7330 7500<br>.S. 1 212 318 | Germany 49 69 920<br>2000 Copyrig | 04 1210 Hong Kong<br>ght 2008 Bloomber<br>1250–668–0 22–Aug | g 852 2977 6000<br>rg Finance L.P.<br>g-2008 10:55:37 |

Hit menu on that screen you get a menu to evaluate that index. 

## **3. INDEX ANALYSIS**

- To analyze a specific index: Index identifier <index>
- Example: S&P 500: SPX <index> This brings up the SPX Menu Screen:
- 1. Click BQ for Current Market:

| Pa              | ge                    | 0n 1077 [                | 0 H; 1202                        | 00 10 127                    | 7 50                    |                       |                                                                                                    |                                       | Index                               | BQ                                    |
|-----------------|-----------------------|--------------------------|----------------------------------|------------------------------|-------------------------|-----------------------|----------------------------------------------------------------------------------------------------|---------------------------------------|-------------------------------------|---------------------------------------|
|                 | C&D 5                 |                          | DA UT 15A2                       | .09 L0 12/                   | 25 03                   | ТДА                   | 12/21/07                                                                                                    | - g/7                                 | 2/08                                | -10 0369                              |
| 1)              | 504P 5                | 1576 00                  | 00, 10/11                        | P/L<br>Div Vld               | 20.93                   | 1 NA<br>2)            | 8/22/07                                                                                                    | - 0/2                                 | 2/00                                | -10.930%                              |
| ų               | 5211                  | 1200 44                  | $\frac{10}{11}$                  | $V_{0}$ 724                  | 205 126                 | 4                     | 0/22/07                                                                                                    | - 0/2                                 | 2700                                | -10.0336                              |
| CDO             | JZLU                  | 1200.44                  | 011 7/15                         | 1250-0                       | 0 MOV                   | Symbol                | Drice                                                                                                    | Chng                                  | Indy                                | nt Vol                                |
| 3)              |                       |                          |                                  | 1330-0                       |                         |                       | 20 00                                                                                                    | $\pm 1.70$                            | + 70                                | 7 1 00M                               |
| 3)              |                       |                          |                                  | 1300-0                       | 0 <mark>"</mark> *      |                       | 20.02                                                                                                    | 7 + 1.79                              | +.70                                | / 1.990<br>E 3.71M                    |
|                 | [[ <sup>4</sup> ]]    | 1[1                      | ·[] · • + + : L                  | 144 <sup>1</sup>             | #  <br>/1E              | CE UN                 | DO 10                                                                                                    | +1.14                                 | +.59                                | ⊃ ∠./⊥ľ<br>⊃ 1 ⊃1M                    |
|                 |                       | []                       |                                  | 1250-0                       | 0 415                   |                       | 29.15                                                                                                    | / +. <del>44</del>                    | +.50                                | Z 1.310<br>9 750000                   |
|                 |                       |                          |                                  |                              |                         |                       | 21.25                                                                                                    | $\frac{1}{2}$ +.05                    | +.42                                | 6 739900<br>6 730000                  |
|                 |                       |                          | -B B B a                         | 1000M1                       | 1 70                    |                       | 03.00                                                                                                    |                                       | 20                                  | 0 /29900                              |
|                 |                       |                          |                                  | 500MIL                       | /8                      |                       | 49.24                                                                                                    | + -1.00                               | 10                                  | 2 441400                              |
|                 |                       |                          |                                  |                              | # <b>1</b>              | APA UN                | 113.22                                                                                                    | 2 -2.0/                               | 10                                  | 2 235700                              |
|                 | 25JUL                 | 08 1AUG                  | 8 15                             | 22                           | CID                     | MUN UN                | 118.31                                                                                                    | 1 -1.00                               | 00                                  | 3 380000                              |
|                 |                       | MADIZES                  |                                  |                              | GIP                     |                       |                                                                                                    | : I : _ :                             |                                     | 1300                                  |
|                 | 1 1                   | MARKE                    | SUMMARY                          | <b></b> ·                    | <u>ل</u> (۲             |                       |                                                                                                    | l m.                                  |                                     | 1290                                  |
| 5               | ymbol                 | Price/                   | rieldChang                       | e lime                       |                         |                       |                                                                                                    | 1                                     |                                     |                                       |
| S               | PX                    | 1289.93                  | s +12.                           | 21 11:04                     | -                       |                       | թրորաթե                                                                                                    |                                       |                                     | 1280                                  |
| 1               | NDU                   | 1161/.0                  | ) +186                           | .78 11:04                    |                         | 16. N                 | and the start of the start of t |                                       |                                     | 1270                                  |
| U.              | 508                   | 117-06                   | o - 18                           | 10:39                        |                         | NY W                  |                                                                                                    |                                       |                                     | 12/0                                  |
| E               | DU8                   | 97.16/5                  | o00                              | 50 10:54                     |                         | <u>i</u> i            | <u>i</u>                                                                                                    |                                       |                                     | 1260                                  |
| C               | T30                   | 100-07                   | 7 - 13                           | 11:04                        | 1                       | 0:00 12:0             | 00 14:00 16                                                                                                    | 00                                    |                                     | 10.00                                 |
| E               | UR                    | 1.4793                   | 301                              | 06 11:04                     | г                       |                       |                                                                                                    | 10:00 12:                             | 00 14:00                            | J 16:00                               |
| וכ              | PY                    | 109.987                  | 7 +1.5                           | <u>525 11:04</u>             |                         |                       | UG 21                                                                                                    |                                       | AUG 22                              |                                       |
| Austro<br>Japan | alia 61 2<br>81 3 320 | 9777 8600 Br<br>1 8900 S | azil 5511 3048<br>ingapore 65 62 | 4500 Europe 44<br>12 1000 U. | 20 7330 7<br>S. 1 212 3 | 500 German<br>18 2000 | ny 49 69 9204<br>Copyright<br>H25                                                                                                    | 1210 Hong<br>2008 Bloc<br>50-668-0 22 | Kong 852<br>omberg Fin<br>2-Aug-200 | 2977 6000<br>hance L.P.<br>3 11:04:43 |

Note:

- You can click on numbers in red: des 1) for description and more information; 4) for finding the movers etc.;
- Go to Options to change historical period.
- 2. Index Movers : Similar to other mover function
- 3. Member Return: Best and worst
- 4. GMOV: Provides returns based on sectors;
  - Note: You can click one of the sectors and then go to options to get historical information'
- 5. Relative Value: You can conduct a relative analysis of each stock in the index
  - Go to group to break it down by classification (e.g., GICS)
  - Go to the template list to select the information you want.
  - Note at the top, you do get the average for each sector and also the info for the stock.

| Backpag                      | je                                                                         |                     |                                  |                           |                                         | Index                                  | RV                                    |
|------------------------------|----------------------------------------------------------------------------|---------------------|----------------------------------|---------------------------|-----------------------------------------|----------------------------------------|---------------------------------------|
| Loading c                    | Relative                                                                   | Val                 | ue - :                           | Inde                      | ex                                      |                                        |                                       |
| Source: Inc                  | dex 💛 Name: 1 - TWO GRIDS                                                  |                     | Group: GICS Se                   | ctor                      | \ Be                                    | enchmark:                              | SPX                                   |
|                              | Equity Analysis Return                                                     | 1 [S&P 500 1        | NDEX] - 500 Securities P         | ound                      |                                         |                                        |                                       |
|                              |                                                                            | Last                | Return on                        | Asset                     | Financial                               | Тах                                    | Interest                              |
| Ticker                       | Name                                                                       | Price               | Common Equity                    | Turnover                  | Leverage                                | Burden                                 | Burden                                |
| Averages:                    |                                                                            | 46.31               | 17.58                            | 0.89                      | 1.52                                    | 66.32                                  | 85.71                                 |
| SPX                          | S&P 500 INDEX                                                              | 1288.60             | N.A.                             | N.A.                      | N.A.                                    | N.A.                                   | N.A.                                  |
| Consumer D                   | iscretionary [ 82 Securities ]                                             |                     |                                  |                           |                                         |                                        |                                       |
| Averages:                    |                                                                            | 40.83               | 18.41                            | 1.28                      | -2.61                                   | 56.21                                  | 78.27                                 |
| 1) ANF                       | ABERCROMBIE & FITCH CO-CL A                                                | 51.21               | 31.47                            | 1.56                      | 1.59                                    | 62.65                                  | 102.54                                |
| 2) AMZN                      | AMAZON.COM INC                                                             | 84.27               | 58.48                            | 2.74                      | 6.66                                    | 72.12                                  | 100.76                                |
| 3) APOL                      | APOLLO GROUP INC-CL A                                                      | 64.18               | 66.03                            | 1.99                      | 2.21                                    | 62.20                                  | 105.05                                |
| 4) AN                        | AUTONATION INC                                                             | 11.61               | 7.76                             | 2.07                      | 2.38                                    | 60.68                                  | 65.17                                 |
| 5) AZO                       | AUTOZONE INC                                                               | 135.26              | 136.51                           | 1.32                      | 10.69                                   | 63.63                                  | 88.71                                 |
| 6) BDK                       | BLACK & DECKER CORP                                                        | 61.55               | 39.51                            | 1.23                      | 4.06                                    | 104.12                                 | 82.77                                 |
| 7) BBBY                      | BED BATH & BEYOND INC                                                      | 30.03               | 21.60                            | 1.81                      | 1.50                                    | 65.05                                  | 103.25                                |
| 8) BBY                       | BEST BUY CO INC                                                            | 44.65               | 26.34                            | 3.04                      | 2.46                                    | 63.24                                  | 102.96                                |
| 9) BIG                       | BIG LOTS INC                                                               | 32.93               | 17.92                            | 2.94                      | 1.79                                    | 66.25                                  | 101.15                                |
| 10) CCL                      | CARNIVAL CORP                                                              | 36.55               | 12.62                            | 0.40                      | 1.70                                    | 99.34                                  | 88.95                                 |
| 11) CBS                      | CBS CORP-CLASS B NON VOTING                                                | 16.57               | 5.54                             | 0.34                      | 1.87                                    | 60.76                                  | 78.28                                 |
| 12) CTX                      | CENTEX CORP                                                                | 14.89               | -71.72                           | 0.78                      | 2.88                                    | 92.43                                  | 103.52                                |
| Australia 61<br>Japan 81 3 3 | 2 9777 8600 Brazil 5511 3048 4500 Europ<br>201 8900 Singapore 65 6212 1000 | e 44 20 7<br>U.S. 1 | 330 7500 Germany<br>212 318 2000 | 49 69 920<br>Copyrig<br>H | 14 1210 Hon<br>ht 2008 B1<br>1250-668-0 | g Kong 852<br>oomberg Fi<br>22-Aug-200 | 2977 6000<br>nance L.P.<br>8 11:32:28 |

6. Index member Weighting, MEMB:

| < HE                        | LP> fo                             | r exp                      | lanation.                                                                                              |                                                                       | Inde                                                                  | ex MEMB                                                          |
|-----------------------------|------------------------------------|----------------------------|----------------------------------------------------------------------------------------------------|-----------------------------------------------------------------------|-----------------------------------------------------------------------|------------------------------------------------------------------|
|                             |                                    |                            | Index Member We                                                                                        | ightin                                                                | gs                                                                    |                                                                  |
| Tick                        | er Search                          |                            | GO Display Edit                                                                                        | Output Results To                                                     | SP)                                                                   | X Index                                                          |
|                             |                                    |                            | As of 8/22/2008 [S&P 500 INDEX] 5                                                                      | 500 Members                                                           |                                                                       |                                                                  |
|                             | -Tic                               | ker                        | Name                                                                                                   | % Weight                                                              | Shares                                                                | Last Price                                                       |
|                             | 110                                | K CI                       | Hallie                                                                                                 | in the Index                                                          | in the Index                                                          |                                                                  |
| 1)                          | MMM                                | UN                         | 311 Co                                                                                                 | 0.451                                                                 | 704.288                                                               | 72.19                                                            |
| 2)                          | ABT                                | UN                         | Abbott Laboratories                                                                                    | 0.803                                                                 | 1543.296                                                              | 58.64                                                            |
| 3)                          | ANF                                | UN                         | Abercrombie & Fitch Co                                                                                 | 0.040                                                                 | 86.913                                                                | 51.34                                                            |
| 4)                          | ADBE                               | UW                         | Adobe Systems Inc                                                                                      | 0.212                                                                 | 531.823                                                               | 44.82                                                            |
| 5)                          | AMD                                | UN                         | Advanced Micro Devices Inc                                                                             | 0.031                                                                 | 606.597                                                               | 5.75                                                             |
| 6)                          | AES                                | UN                         | AES Corp/The                                                                                           | 0.094                                                                 | 671.811                                                               | 15.73                                                            |
| 7)                          | AET                                | UN                         | Aetna Inc                                                                                              | 0.186                                                                 | 484.800                                                               | 43.25                                                            |
| 8)                          | ACS                                | UN                         | Affiliated Computer Services Inc                                                                       | 0.044                                                                 | 96.390                                                                | 51.82                                                            |
| 9)                          | AFL                                | UN                         | Aflac Inc                                                                                              | 0.232                                                                 | 475.338                                                               | 55.09                                                            |
| 10)                         | Ĥ                                  | UN                         | Agilent Technologies Inc                                                                               | 0.112                                                                 | 360.108                                                               | 35.05                                                            |
| 11)                         | APD                                | UN                         | Air Products & Chemicals Inc                                                                           | 0.174                                                                 | 210.663                                                               | 93.06                                                            |
| 12)                         | AKS                                | UN                         | AK Steel Holding Corp                                                                                  | 0.052                                                                 | 112.012                                                               | 52.49                                                            |
| 13)                         | akam                               | UW                         | Akamai Technologies Inc                                                                                | 0.035                                                                 | 168.240                                                               | 23.72                                                            |
| 14)                         | ĤĤ                                 | UN                         | Alcoa Inc                                                                                              | 0.232                                                                 | 815.083                                                               | 32.14                                                            |
| 15)                         | AYE                                | UN                         | Allegheny Energy Inc                                                                                   | 0.067                                                                 | 168.031                                                               | 44.83                                                            |
| 16)                         | ATI                                | UN                         | Allegheny Technologies Inc                                                                             | 0.044                                                                 | 101.104                                                               | 49.26                                                            |
| 17)                         | AGN                                | UN                         | Allergan Inc/United States                                                                             | 0.155                                                                 | 307.512                                                               | 56.79                                                            |
| 18)                         | AW                                 | UN                         | Allied Waste Industries Inc                                                                            | 0.040                                                                 | 337.311                                                               | 13.30                                                            |
| 19)                         | ALL                                | UN                         | Allstate Corp/The                                                                                      | 0.223                                                                 | 550.771                                                               | 45.57                                                            |
| 20)                         | ALTR                               | UW                         | Altera Corp                                                                                            | 0.061                                                                 | 299.792                                                               | 22.76                                                            |
| Capit<br>Austral<br>Japan 8 | alizati<br>Lia 61 2 9<br>31 3 3201 | on Wei<br>777 8600<br>8900 | ghted Index<br>Prozil 5511 3048 4500 Europe 44 20 7330 7500<br>Singapore 65 6212 1000 U.S. 1 212 318 2 | <mark>∗Weightings</mark><br>Germany 49 69 9204<br>2000 Copyrigh<br>H2 | Calculated b<br>1210 Hong Kong<br>1 2008 Bloomberg<br>50-668-0 22-Aug | y Bloomberg<br>852 2977 6000<br>g Finance L.P.<br>-2008 11:39:15 |

Note: The menu show stocks alphabetically; go to display and change the groups by subgroups etc.

7. Group weighting, GWGT: Group weighting does listing of members in order of size as a proportion of the index

| < HELI                       | <pre>P&gt; for</pre>                 | expla                       | anation.                                                                                                    | 8                                                        | Ind                                                                | ex GWGT                                                           |
|------------------------------|--------------------------------------|-----------------------------|----------------------------------------------------------------------------------------------------|----------------------------------------------------------|--------------------------------------------------------------------|-------------------------------------------------------------------|
|                              |                                      |                             | Index Group We                                                                                                    | ighting                                                  | js                                                                 |                                                                   |
| Ticke                        | er Search                            |                             | GO Display Edit                                                                                                   | Output Results To                                        | SP SP                                                              | X Index                                                           |
|                              |                                      |                             | As of 8/22/2008 [S&P 500 INDEX]                                                                                   | 500 Members                                              |                                                                    |                                                                   |
|                              | -Ticl                                | ker                         | Name                                                                                                    | % Weight                                                 | Shares                                                             | Last Price                                                        |
|                              |                                      |                             |                                                                                                    | in the Index                                             | in the Index                                                       |                                                                   |
| 1)                           | XOM                                  | UN                          | Exxon Mobil Corp                                                                                                  | 3.776                                                    | 5283.694                                                           | 80.50                                                             |
| 2J                           | GE                                   | UN                          | General Electric Co                                                                                               | 2.571                                                    | 9967.400                                                           | 29.06                                                             |
| 3)                           | MSFT                                 | UW                          | Microsoft Corp                                                                                                    | 1.957                                                    | 8009.432                                                           | 27.53                                                             |
| 4)                           | PG                                   | UN                          | Procter & Gamble Co                                                                                               | 1.932                                                    | 3052.985                                                           | 71.27                                                             |
| 5)                           | JNJ                                  | UN                          | Johnson & Johnson                                                                                                 | 1.789                                                    | 2818.192                                                           | 71.51                                                             |
| 6)                           | T                                    | UN                          | AT&T Inc                                                                                                    | 1.654                                                    | 5941.000                                                           | 31.36                                                             |
| 7)                           | CVX                                  | UN                          | Chevron Corp                                                                                                    | 1.623                                                    | 2068.387                                                           | 88.40                                                             |
| 8)                           | IBM                                  | UN                          | International Business Machines Corp                                                                              | 1.526                                                    | 1373.479                                                           | 125.13                                                            |
| 9)                           | AAPL                                 | UW                          | Apple Inc                                                                                                    | 1.382                                                    | 881.623                                                            | 176.54                                                            |
| 10)                          | CSCO                                 | UW                          | Cisco Systems Inc                                                                                                 | 1.288                                                    | 5907.136                                                           | 24.56                                                             |
| 11)                          | MMT                                  | UN                          | Wal-Mart Stores Inc                                                                                               | 1.226                                                    | 2326.796                                                           | 59.37                                                             |
| 12)                          | BAC                                  | UN                          | Bank of America Corp                                                                                              | 1.204                                                    | 4559.069                                                           | 29.75                                                             |
| 13)                          | PFE                                  | UN                          | Pfizer Inc                                                                                                    | 1.188                                                    | 6765.197                                                           | 19.78                                                             |
| 14)                          | INTC                                 | UW                          | Intel Corp                                                                                                    | 1.184                                                    | 5728.000                                                           | 23.29                                                             |
| 15)                          | JPM                                  | UN                          | JPMorgan Chase & Co                                                                                               | 1.150                                                    | 3453.078                                                           | 37.52                                                             |
| 16)                          | COP                                  | UN                          | ConocoPhillips                                                                                                    | 1.142                                                    | 1542.447                                                           | 83.42                                                             |
| 17)                          | SLB                                  | UN                          | Schlumberger Ltd                                                                                                  | 1.043                                                    | 1193.087                                                           | 98.45                                                             |
| 18)                          | PM                                   | UN                          | Philip Morris International Inc                                                                                   | 1.031                                                    | 2109.313                                                           | 55.05                                                             |
| 19)                          | HPQ                                  | UN                          | Hewlett-Packard Co                                                                                                | 1.028                                                    | 2466.191                                                           | 46.97                                                             |
| 20)                          | GOOG                                 | UW                          | Google Inc                                                                                                    | 1.019                                                    | 232.429                                                            | 493.75                                                            |
| Capita<br>Austral<br>Japan 8 | alizatio<br>ia 61 2 93<br>1 3 3201 4 | on Wei;<br>777 8600<br>8900 | <mark>ghted Index</mark><br>Brazil 5511 3048 4500 Europe 44 20 7330 7500<br>Singapore 65 6212 1000 U.S. 1 212 318 | *Weightings<br>Germany 49 69 9204<br>2000 Copyrigh<br>H2 | Calculated<br>1210 Hong Kong<br>1 2008 Bloomber<br>50-668-0 22-Aug | Dy Bloomberg<br>852 2977 6000<br>g Finance L.P.<br>-2008 11:49:27 |

8. Description for index is like stock. Screen has a number of pages with information, including the members of the index.

| SPX ↓ 1287                                                                                                    | .06 +9.34 m                                                                                                    | 0 Drov 1077 70                                                                                                    | Index DES                                                                  |
|----------------------------------------------------------------------------------------------------|----------------------------------------------------------------------------------------------------|----------------------------------------------------------------------------------------------------|----------------------------------------------------------------------------|
| INDE                                                                                                    | EX DESCRIPTION<br>X - S&P 500 I                                                                                                    | NDEX                                                                                                    | Page 1/1                                                                   |
| Standard and Poor's<br>The index is designe<br>through changes in t<br>major industries. Th<br>43 base period. See | 500 Index is a capitaliza<br>d to measure performance<br>he aggregate market valu<br>e index was developed wi<br>SPY US Equity <go> for tl</go> | ation-weighted index<br>of the broad domest<br>e of 500 stocks repr<br>th a base level of 1<br>ne tradeable equival | of 500 stocks.<br>ic economy<br>esenting all<br>0 for the 1941-<br>ent.    |
| 1)GIP Prices                                                                                                    | Value % Chg Net Chg                                                                                                    | 4GRPS 156 Industry                                                                                                  | Groups                                                                     |
| Year_to_Date                                                                                                    | 1468.36 -12.325 -180.98                                                                                                    | 5)MEMB 500 Members                                                                                                  | 1384 ↓112 →4                                                               |
| 2)TRA 52 Weeks Ago                                                                                                 | 1464.07 -12.068 -176.69                                                                                                    | 6MOV Today's Move                                                                                                   | rs by Index Pts                                                            |
| 3)GPO 52 Week High                                                                                                 | 1576.09 on 10/11/07                                                                                                    | 7) PROCTER &                                                                                                    | GAMBLE +.482                                                               |
| 52 Week Low                                                                                                    | 1200.44 on 07/15/08                                                                                                    | Leading 8) JPMORGAN                                                                                                 | CHASE +.454                                                                |
| Trading Hours                                                                                                    | 09:30-16:15 Local                                                                                                    | Movers 9 AT&T INC                                                                                                   | +.415                                                                      |
| Fundamental Inf                                                                                                    | ormation                                                                                                    | 10) BANK OF A                                                                                                    | MERICA +.339                                                               |
| * Price/Earnings                                                                                                   | 25.88 Ex-Dvd1564                                                                                                    | 11) CONOCOPHI                                                                                                    | LLIPS270                                                                   |
| * Dividend Yield                                                                                                   | 2.38 on 08/22/08                                                                                                    | Lagging 12) APACHE CO                                                                                               | RP115                                                                      |
| Index Informati                                                                                                    | on                                                                                                    | Movers 13) XTO ENERG                                                                                                | Y INC104                                                                   |
| Currency                                                                                                    | USD                                                                                                    | 14) DEVON ENE                                                                                                    | RGY CO080                                                                  |
| Volume                                                                                                    | 734.395.136 on 08/21/08                                                                                                    | 15)CN News on Toda                                                                                                  | v's Movers                                                                 |
| Market Cap                                                                                                    | 11.44TRT                                                                                                    | 10FVD Futures Avai                                                                                                  | lable                                                                      |
| Divisor                                                                                                    | 8739,77662                                                                                                    | 170CM Options Avai                                                                                                  | lable                                                                      |
| * Calculated by Bloo                                                                                               | mberg *Composite Volum                                                                                                    | = 1 230 BLN {SPX/01 C                                                                                               | Index}                                                                     |
| Australia 61 2 9777 8600 Braz<br>Japan 81 3 3201 8900 Sin                                                          | il 5511 3048 4500 Europe 44 20 7330 7<br>gapore 65 6212 1000 U.S. 1 212 3                                                                       | 2500 Germany 49 69 9204 1210 H<br>818 2000 Copyright 2008<br>H250-668-                                              | ong Kong 852 2977 6000<br>Bloomberg Finance L.P.<br>0 22-040-2008 11:51:48 |

## 9. Valuation Graph, GE

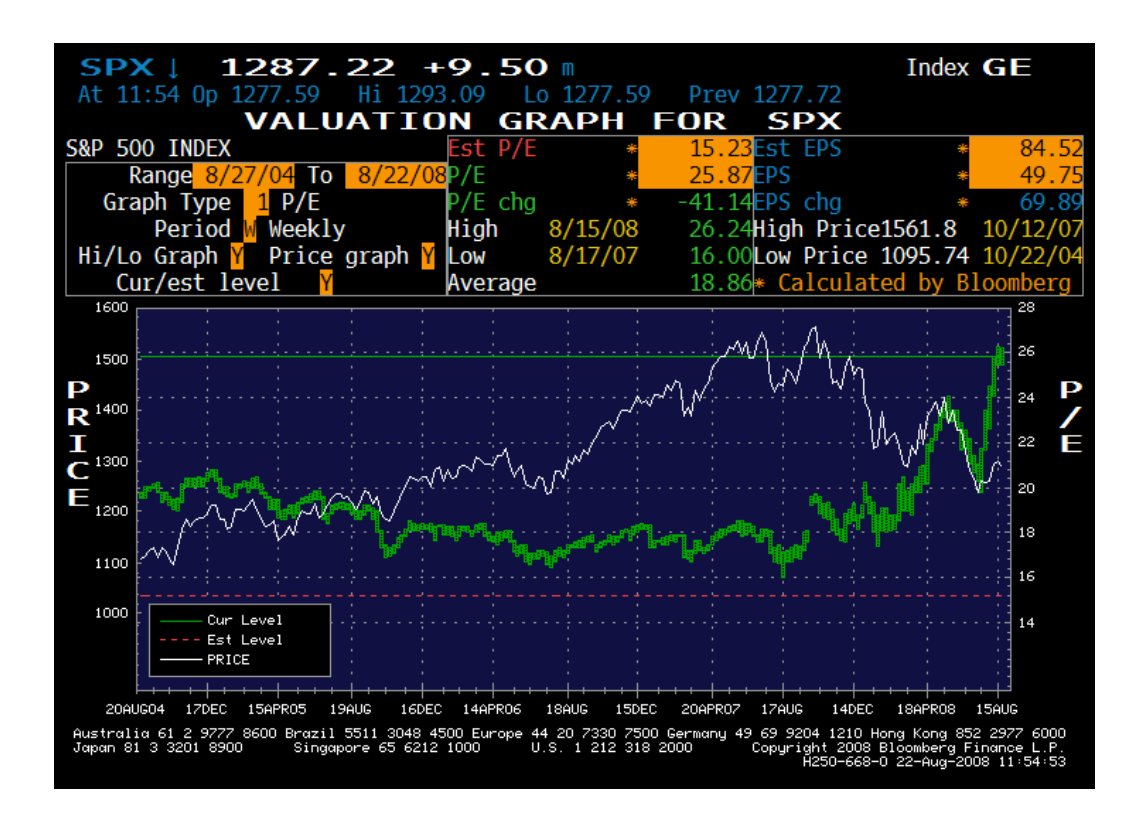

10. GP Price graph is similar to stock. Click event to identify major evens on different dates. Clicking on those dates, you get information and then a new menu with more details

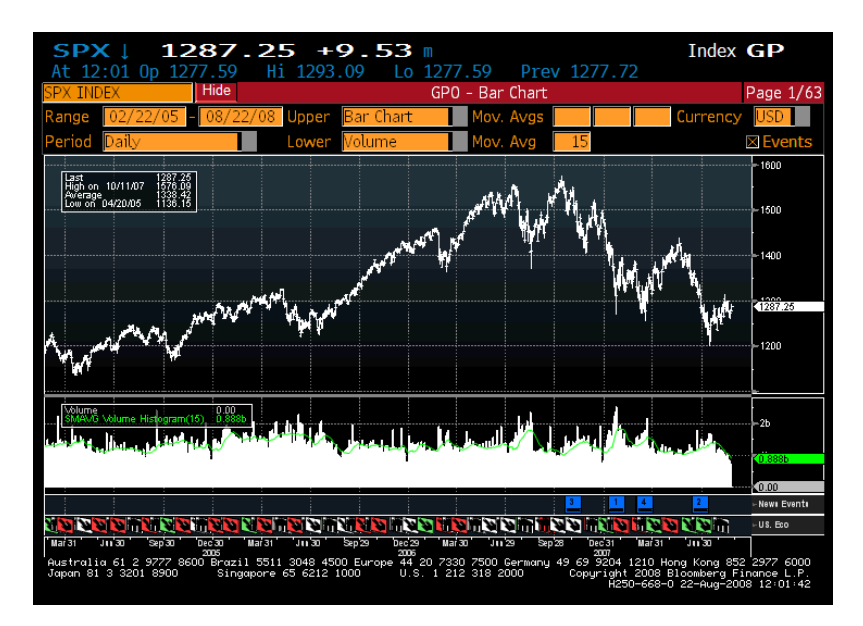

| SPX ↓                  | 12              | 85.                  | 20 +                 | -7.4               | <b>48</b> 🛚           |         |              |                    |            | Index         | GP          |
|------------------------|-----------------|----------------------|----------------------|--------------------|-----------------------|---------|--------------|--------------------|------------|---------------|-------------|
| At 12:04               | 0p 127          | 7.59                 | Hi 129               | 3.09               | Lo 12                 | 77.59   | Prev         | 1277.              | 72         |               |             |
| SPX INDEX              |                 | Hide                 |                      |                    | G                     | P0 - B  | ar Chart     |                    |            |               | Page 1/63   |
| Range 02               | /22/05 -        | 08/22/               | 08 Upper             | Bar C              | hart                  | Mo      | v. Avgs      |                    |            | Currency      | USD         |
| Period Da              |                 |                      |                      |                    |                       |         |              |                    | Index      | NSN           | ⊠ Events    |
|                        | 97 <go> t</go>  | o view a             | ll attach            | ments.             |                       |         |              |                    |            |               |             |
| Last<br>High on 10/    | Search          | der Daalie           | GC Ltt               | achments           | Optic                 | ns 🖕    | Related Info | BN N               | lov 1 2007 | 17:49:43      |             |
| Average<br>Low on D4/2 | U.S. STOC       | KS Decil             | ne: Citiq            | гоцр ке            | treats of             | n D1V10 | iena Conce   | ern                |            | Page 1/8      |             |
|                        | By Eric M       | lartin               |                      |                    |                       |         |              |                    |            |               | 1300        |
|                        | Nov.            | 1 (Bloo              | nberg)               | U.S. 5             | tocks tu              | mbled,  | led by t     | he                 |            |               |             |
|                        | analvsts        | said Cit             | ioroup In            | c. mav             | be short              | of ca   | oital and    | advised            |            |               |             |
|                        | investors       | ; to sell            | the shar             | es.                |                       |         |              |                    |            |               |             |
|                        | Citi            | group, t             | he bigges            | t U.S.             | bank by a             | assets  | , slid the   | e most             |            |               | 1000        |
|                        | and Credi       | t Suisse             | Group re             | d marke<br>duced i | ts said .<br>ts ratin | n. Banl | of Amer      | y de cuc<br>ica    |            |               | 1285.20     |
| /                      | Corp., th       | ne second            | largest              | bank, h            | ad its b              | iggest  | decline      | in four            |            |               |             |
| We and the             | years, Re       | etailers :           | fell, led            | by Tar             | get Corp              | ., aft  | er consum    | er                 |            |               |             |
| 1K1                    | spending<br>The | slowed m<br>Standard | pre than<br>& Poor's | 500 To             | sts fore<br>dev lost  | 20 94   | or 2.6 i     | nercent            |            |               |             |
|                        | to 1,508.       | 44, eras             | ing about            | \$369 b            | illion o              | f mark  | et value :   | from the           |            |               |             |
| Volume                 | benchmark       | for Ame              | rican equ            | ities.             | Financia              | l shar  | es, this y   | year's             |            |               | -           |
| SMAVG Volu             | worst-per       | forming the most     | industry,            | led the            | e slide i             | with a  | 4.6 perce    | ent                |            |               |             |
|                        | Average d       | lecreased            | 362.14.              | or $2.6$           | percent.              | to 13   | .567.87.     | The                |            |               |             |
|                        | Nasdaq Co       | omposite             | Index sĺi            | pped 64            | .29, or               | 2.3 pe  | rcent, to    |                    |            |               | )3b         |
| 1                      | 2,794.83.       | More th              | an 13 sto            | cks fel            | l for ev              | ery on  | e that ro    | se.                |            |               | 2h          |
|                        | In              | ere is m             | ore downs            | 1de 1n :           | rinancia.             | 15, :   | said Doug    | Peta,              |            |               | ⊢New⊫Event∎ |
| 20 20 20 20            |                 |                      |                      |                    |                       |         |              |                    |            | NING          | ⊢US.Eco     |
| Mar 31 Jul 30          | Sep 30 D        | lec 30 Mar 3         | 1 Jul 30             | Sep 29             | Dec 29 Mi             | ai 30 J | 129 Sep 28   | Dec 31             | Mai 31     | Ju 30 Seb 30  |             |
| Australia 61           | 2 9777 860      | 2005<br>10 Brazil 5  | 511 3048 4           | 500 Euro           | 2006<br>pe 44 20 7    | 330 250 | 0 Germanu    | 2007<br>49 69 9204 | 4 1210 H   | lona Kona 852 | 2 2977 6000 |
| Japan 81 3 3           | 201 8900        | Singapo              | ore 65 6212          | 1000               | U.S. 1                | 212 318 | 2000         | Copyrig            | nt 2008    | Bloomberg Fi  | inance L.P. |
|                        |                 |                      |                      |                    |                       |         |              | Ha                 | 200-668-   | 0-22-Hug-201  | Jo 12-04:53 |

# 4. INDEX SECTOR:

• Example: S&P 500 Pham Index

| <pre></pre>                                    | explanation.                                         | bad                                  |                                     |                                        |                                       | Index GMOV                                            |
|------------------------------------------------|------------------------------------------------------|--------------------------------------|-------------------------------------|----------------------------------------|---------------------------------------|-------------------------------------------------------|
| Options                                        | Source: Index                                        | Vame:                                | S5PHAR                              | 7                                      | Equity Move                           | ers Page 1/ 1                                         |
| S5PHAR                                         |                                                      | Change                               | Last                                | Open                                   | High                                  | Low Time                                              |
| S&P 500 PHAR                                   | M INDEX                                              | +3.51                                | 307.53                              | 304.02                                 | 308.11                                | 303.97 8/22                                           |
| *Bid : 307.4                                   | 5 ∗Up :                                              | 14                                   | : :                                 |                                        |                                       | 310                                                   |
| *Ask : 307.6                                   | 5 *Down :                                            | 0                                    |                                     |                                        |                                       | 308                                                   |
| *Vol :25,934                                   | ,8 <u>0</u> 0 ∗Unch :                                | 0                                    | the shorting sharting of            | mm. when                               | Walapartin And The Star               | pr.++mmystath_pss                                     |
| Sort                                           | : I Index Poir                                       | nts 🛛 📲                              | 1994 C 7                            | ~~~~~~~~~~~~~~~~~~~~~~~~~~~~~~~~~~~~~~ |                                       | 306                                                   |
| Order                                          | : D Descending                                       |                                      |                                     |                                        |                                       | 201                                                   |
| Display                                        | : Ticker                                             |                                      |                                     |                                        |                                       | 304                                                   |
| Time Range                                     | : <mark>9:30</mark> - 17:00                          |                                      |                                     |                                        | <u>   </u>                            | i                                                     |
|                                                |                                                      | 1                                    | 10:00 11:00                         | 12:00 13                               | 00 14:00 15                           | :00 16:00 17:00                                       |
| Security                                       | Drice *Chna                                          | *Indy nt                             | VolSecu                             | ritv                                   | Drice «Chna                           | *Indx nt Vol                                          |
| 1) PFF IIN                                     | 19 75 + 38                                           | +1 09 8                              | 42MLN 11) M                         | YI IIN                                 | $13 \ 44 \ + \ 46$                    | + 059 1 54ML                                          |
| ) MRK UN                                       | 35.27 +.45                                           | +.408 2                              | .61MLN12) W                         | PTUN                                   | 30.69+1.08                            | +.048 441600                                          |
| 3) WYE UN                                      | 42.71 +.68                                           | +.383 1                              | .70MLN13) F                         | RX UN                                  | 37.12 +.30                            | +.039 658500                                          |
| 4) BMY UN                                      | 22.34 +.44                                           | +.368 2                              | .25MLN 14) B                        | RL UN                                  | 67.35 +.38                            | +.017 320900                                          |
| 5) LLY UN                                      | 48.03 +.86                                           | +.359 1                              | .23MLN                              |                                        |                                       |                                                       |
| ሰ ABT UN                                       | 58.48 +.44                                           | +.287                                | 965000                              |                                        |                                       |                                                       |
| 7) JNJ UN                                      | 71.42 +.14                                           | +.167 2                              | .61MLN                              |                                        |                                       |                                                       |
| 8) AGN UN                                      | 57.17 +.84                                           | +.109                                | 312500                              |                                        |                                       |                                                       |
| 🦻 KG UN                                        | 12.19 +.95                                           | +.099 1                              | .37MLN                              |                                        |                                       |                                                       |
| 10) SGP UN                                     | 19.95 +.13                                           | +.089 1                              | .51MLN                              |                                        |                                       |                                                       |
| Australia 61 2 97<br>Japan 81 3 3 <u>201</u> 8 | 77 8600 Brazil 5511 :<br>900     Singap <u>ore 6</u> | 3048 4500 Eur<br>5 6212 100 <u>0</u> | ope 44 20 7330<br>U.S. 1 <u>212</u> | 7500 Germany 4<br>318 2000             | 9 69 9204 1210 Hc<br>Copyright 2008 E | ng Kong 852 2977 6000<br>loomberg Finance <u>L.P.</u> |
|                                                |                                                      |                                      |                                     |                                        | H204-668-0                            | 23-Aug-2008 11:49:17                                  |

• P/e Graph

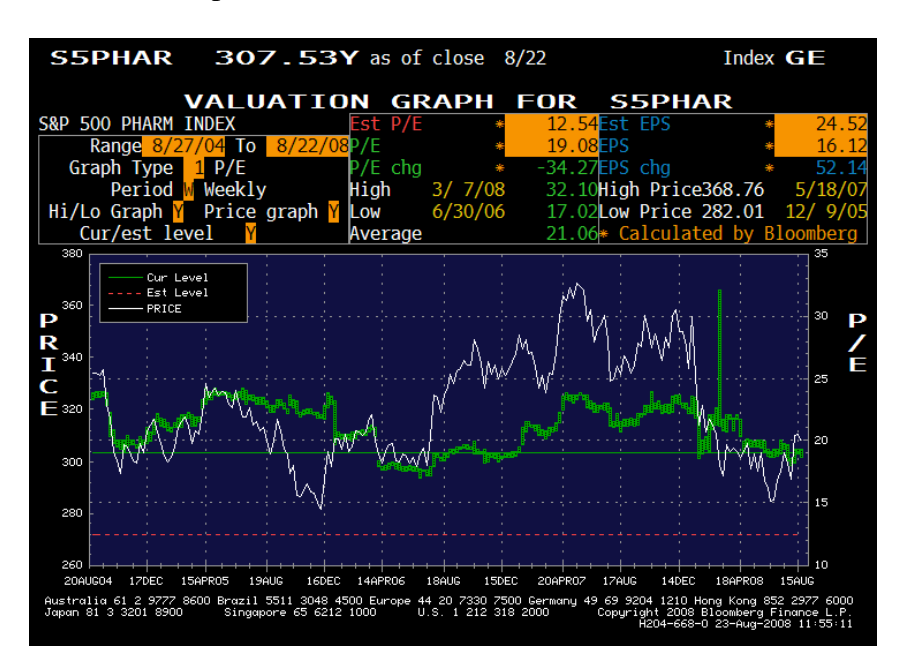

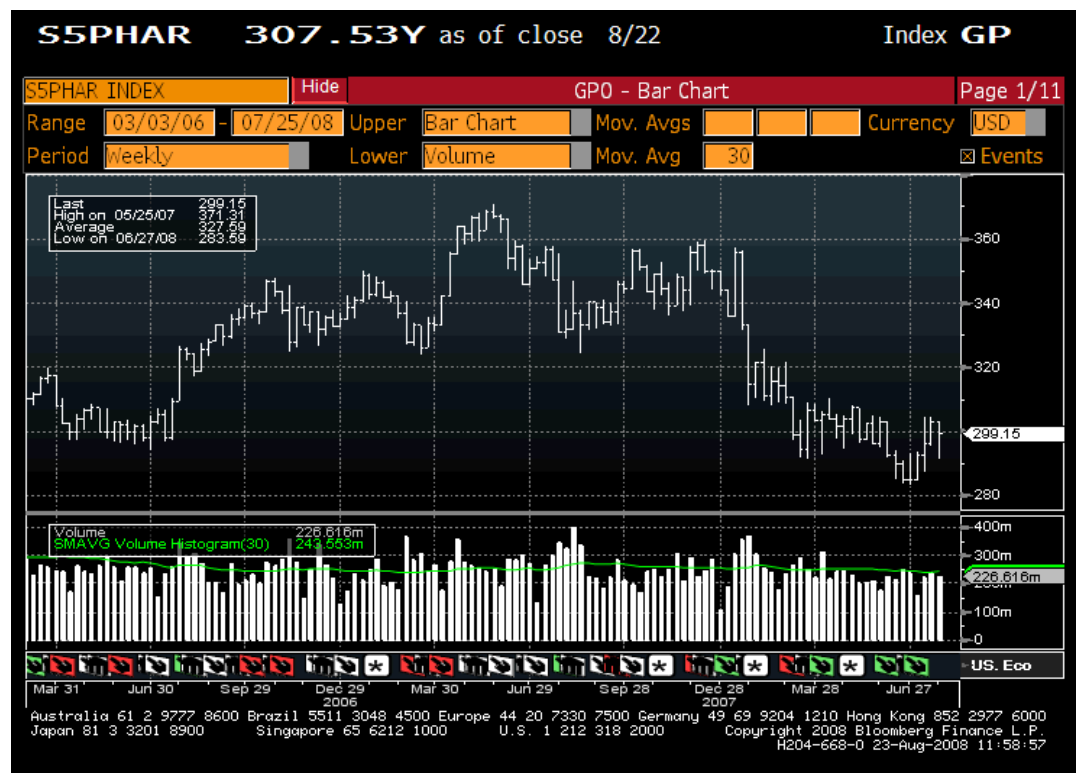

# • HRA: Regression:

| ۲ŀ         | IELP> :                    | for exp                  | lana           | tion.                   |                   |                          |                |                     |                                  |                                       | Index                                          | HRA                                       |
|------------|----------------------------|--------------------------|----------------|-------------------------|-------------------|--------------------------|----------------|---------------------|----------------------------------|---------------------------------------|------------------------------------------------|-------------------------------------------|
| Dep<br>Dat | o <mark>SS</mark><br>ta La | PHAR Ind<br>st Price     | dex            | Indep<br>Data           | SPX I<br>Last I   | index<br>Price           | <b>9</b><br>Pe | 9) Edi<br>eriod     | l<br>Weekly                      | Lag                                   | Regressio                                      | n Analysis<br>ocal CCY                    |
| ⊠ L<br>1:  | inear<br>09/01/            | Deta<br>00 - 08          | a +/-<br>/22/0 | Non     Non     2:      | -Para<br>08/26    | metric                   | Re<br>8/17     | egressi<br>/07      | on Percent<br>Y = S&P 500 P      | E Log                                 | )FX                                            |                                           |
| ⊜ S        | tack                       | 0 Over                   | lay            | <ul> <li>Ran</li> </ul> | ge1               | <ul> <li>Rang</li> </ul> | e2             |                     | X = S&P 500 I                    | NDEX                                  |                                                |                                           |
|            | Show Le                    | egend                    |                | Zoom                    |                   | Сору                     | Imag           | e                   | Item                             |                                       | Range1                                         | Range2                                    |
| x          | 2.5                        |                          |                |                         | <b> </b> )        | (=0.842X-0.0             | 07             |                     | Raw BETA                         |                                       | 0.842                                          | 1.082                                     |
| Į p        | 1.5                        |                          |                |                         | ***               | · · · ·                  | •              |                     | ALPHA(Interc                     | ept)                                  | -0.007                                         | -0.010                                    |
| AR ]       | 0.5                        |                          |                | Lind                    |                   | A REAL                   |                |                     | R^2(Correlation                  | on^2)                                 | 0.354                                          | 0.475                                     |
| SPH        | -0.5                       | •                        | _              | 1945 B. C.              | 0.25              | · · · · ·                |                |                     | Std Dev Of Err                   | or                                    | 0.354                                          | 0.238                                     |
| = Si       | -1.5                       |                          |                |                         |                   |                          |                |                     | Std Error Of A                   | LPHA                                  | 0.017                                          | 0.024                                     |
| ۲          | -2.5                       | -15                      | _1             | -0.5                    |                   | 0.5                      | 1              | 1 5                 | Std Error Of B                   | ETA                                   | 0.056                                          | 0.113                                     |
|            | -2                         | -1.5                     | -1             | X = SPX                 | Index             | 0.5                      | 1              | 1.5                 | Number Of Po                     | ints                                  | 416                                            | 103                                       |
|            |                            |                          |                | A 01A                   | 21 March          |                          |                |                     |                                  |                                       | 120                                            | 100                                       |
|            | Show Le                    | egend                    |                | Zoom                    |                   | Сору                     | Imag           | e                   |                                  |                                       |                                                |                                           |
| ă          | 1                          |                          |                |                         |                   | Y=1.082X-0.              | 01             | }                   |                                  |                                       |                                                |                                           |
| Ind        | 0.0                        |                          |                |                         |                   | . and the                |                | <b>*</b>            |                                  |                                       |                                                |                                           |
| IAR        | 0.2                        |                          |                | 1                       | -                 |                          |                |                     |                                  |                                       |                                                |                                           |
| SPI        | -0.2                       | •                        |                | 10 10                   |                   |                          |                |                     |                                  |                                       |                                                |                                           |
| = S        | -0.6                       |                          |                |                         | •                 |                          |                |                     | Item                             |                                       | Range1                                         | Range2                                    |
| ۲          | -1+                        | -0.6                     | -0.4           | -0.2                    | 0                 | 0.2                      | 0.4            | 0.6                 | Last Observat                    | ion                                   |                                                |                                           |
|            | 0.0                        | -                        |                | X = SPX                 | Index             |                          |                | 0.0                 |                                  |                                       |                                                |                                           |
|            | 51) Regre                  | ession                   | 52)            | Spread                  | 53)               | Ratio                    | 54)            | Correlat            | ion                              |                                       |                                                |                                           |
| Aus<br>Jap | tralia 6:<br>an 81 3 (     | 1 2 9777 80<br>3201 8900 | 500 Bro<br>S:  | azil 5511<br>ingapore   | 3048 4<br>65 6212 | 500 Europe<br>1000       | 44 20<br>U.S.  | ) 7330 7<br>1 212 3 | 500 Germany 49 69<br>18 2000 Cop | 9 9204 1210<br>byright 200<br>H204-66 | Hong Kong 85<br>8 Bloomberg F<br>8-0 23-Aug-20 | 2 2977 6000<br>inance L.P.<br>08 12:04:51 |

Index Member Analysis:

| Backpage                                                                                        |                                                                                              |                                                  |                                           |                                                    |                                                          | Ind                                                                 | ex <b>RPT</b>                                                 |
|-------------------------------------------------------------------------------------------------|----------------------------------------------------------------------------------------------|--------------------------------------------------|-------------------------------------------|----------------------------------------------------|----------------------------------------------------------|---------------------------------------------------------------------|---------------------------------------------------------------|
| Histo<br>SSPHAR<br>S&P 500 PH.<br>Index M<br>Additions<br>Deletions<br>Current<br>Sort<br>Order | rical<br>ARM INDEX<br>ember Inforn<br>: 2<br>: 0 Do<br>: 14 Un<br>: Index Poi<br>: Ascending | Equi<br>mation<br>Up: 6<br>wn: 8<br>ch: 0<br>nts | ty In<br>Change<br>-53.73                 | dex M<br>Pct Cha<br>-14.87                         | start P                                                  | PAG<br>rice                                                         | E 1/<br>End Price<br>307.53                                   |
| 2/25/                                                                                           | 2004 - 8/22                                                                                  | /2008                                            | 27FEBO4 31AUG                             | 28FEB05 31AUG                                      | 28FEB06 31AUG 20                                         | SFEBO7 31AUG                                                        | 29FEB08                                                       |
| C +                                                                                             | LAGGING                                                                                      | MOVERS                                           | Teday Dta                                 | C                                                  | LEADING                                                  | MOVERS                                                              | T-d Dt-                                                       |
| Security                                                                                        | End Price                                                                                    | Change                                           | Index Pts                                 | Security                                           | End Price                                                | Change                                                              | Index Pts                                                     |
| PFE UN                                                                                          | 19.75                                                                                        | -17.42                                           | -52.611                                   | JNJ UN                                             | /1.42                                                    | +17.24                                                              | +20.64                                                        |
| MRK UN                                                                                          | 35.27                                                                                        | -13.22                                           | -12.239                                   | ABT UN                                             | 58.48                                                    | +1/./5                                                              | +11.31                                                        |
| LLY UN                                                                                          | 48.03                                                                                        | -24.34                                           | -10.880                                   | AGN UN                                             | 57.17                                                    | +13.82                                                              | +1.4/                                                         |
| FRX UN                                                                                          | 37.12                                                                                        | -35.92                                           | -5.336                                    | WYE UN                                             | 42.71                                                    | +1.64                                                               | +.82                                                          |
| BMY UN                                                                                          | 22.34                                                                                        | -6.05                                            | -4.844                                    | SGP UN                                             | 19.95                                                    | +1.85                                                               | +.37                                                          |
| +MYL UN                                                                                         | 13.44                                                                                        | -10.89                                           | -1.186                                    | +BRL UN                                            | 67.35                                                    | +.55                                                                | +.06                                                          |
| KG UN                                                                                           | 12.19                                                                                        | -7.09                                            | 700                                       |                                                    |                                                          |                                                                     |                                                               |
| WPI UN                                                                                          | 30.69                                                                                        | -14.96                                           | 636                                       |                                                    |                                                          |                                                                     |                                                               |
|                                                                                                 |                                                                                              |                                                  |                                           |                                                    |                                                          |                                                                     |                                                               |
| + Added du<br>Australia 61 2<br>Japan 81 3 320                                                  | <b>ring range,</b><br>9777 8600 Brazil<br>1 8900 Singo                                       | - Remov<br>5511 3048 45<br>pore 65 6212          | ed during<br>00 Europe 44 20<br>1000 U.S. | <b>range,</b> *<br>7330 7500 Ger<br>1 212 318 2000 | Added/Remov<br>many 49 69 9204 1:<br>Copyright :<br>H204 | <b>'ed multi</b><br>210 Hong Kong<br>2008 Bloomber<br>-668-0 23-Aug | ple times<br>852 2977 6000<br>9 Finance L.P.<br>2008 12:09:07 |

| <pre></pre>                                                              |                                |                                  |                         |                                            | Index MRR                                                                    |
|--------------------------------------------------------------------------|--------------------------------|----------------------------------|-------------------------|--------------------------------------------|------------------------------------------------------------------------------|
| Enter # <yellow key=""> <go></go></yellow>                               | to access                      | security.                        |                         |                                            |                                                                              |
| Ranked Returns Source:                                                   | Index                          | Vame:                            | S5PHAR                  |                                            | Page 1/                                                                      |
| Ret Period 10                                                            | Base                           | Curr <mark>USD</mark>            | A                       | djust? N                                   | Total Return? N                                                              |
| All Member Performances                                                  | 1) BARR P                      | HARMACEUTI                       |                         |                                            | 26.84                                                                        |
|                                                                          | 2) KING P                      | HARMACEUT                        |                         | 19                                         | .04                                                                          |
|                                                                          | 3) WATSON                      | PHARM                            |                         | 13.08                                      |                                                                              |
|                                                                          | 4) JOHNSO                      | N&JOHNSON                        |                         | 7.                                         | 08                                                                           |
|                                                                          | 5) ABBOTT                      | LABS                             |                         | 4.15                                       |                                                                              |
|                                                                          | 6) FOREST                      | LABS INC                         |                         | 1.84                                       |                                                                              |
| -3.35                                                                    | 7) WYETH                       |                                  |                         |                                            |                                                                              |
| -4.41                                                                    | 8) MYLAN                       | INC                              |                         | Index:                                     | S5PHAR                                                                       |
| -10.04                                                                   | 9) ELT LT                      | LLY & CO                         |                         | Total:                                     | 14 Members                                                                   |
| -11.01                                                                   | 10) ALLERG                     | AN TNC                           |                         | Return:                                    | -9.72                                                                        |
| -13.11                                                                   | 11) PFT7FR                     | TNC                              |                         | Start D                                    | ate End Date                                                                 |
| -15.76                                                                   | 1) BRISTO                      | I-MYER SOB                       |                         | 12/31/2                                    | 007 - 08/22/2008                                                             |
| -25 11                                                                   | 13) SCHERT                     |                                  |                         | 12/01/2                                    | 007 0072272000                                                               |
| -30 30                                                                   | 14 MERCK                       |                                  |                         |                                            |                                                                              |
| 57.50                                                                    | IT HENCK                       |                                  |                         |                                            |                                                                              |
|                                                                          |                                |                                  |                         |                                            |                                                                              |
|                                                                          |                                |                                  |                         |                                            |                                                                              |
|                                                                          |                                |                                  |                         |                                            |                                                                              |
|                                                                          |                                |                                  |                         |                                            |                                                                              |
|                                                                          |                                |                                  |                         |                                            |                                                                              |
|                                                                          |                                |                                  |                         |                                            |                                                                              |
| Australia 61 2 9777 8600 Brazil 5511<br>Japan 81 3 3201 8900 Singapore 6 | 3048 4500 Europ<br>5 6212 1000 | e 44 20 7330 75<br>U.S. 1 212 31 | 00 Germany 49<br>3 2000 | 69 9204 1210<br>Copyright 2008<br>H204–668 | Hong Kong 852 2977 6000<br>Bloomberg Finance L.P.<br>-0 23-Aug-2008 12:10:50 |
|                                                                          |                                |                                  |                         |                                            |                                                                              |

Index Relative Value

| S5PH<br>Loading                                                                                                    | IAR 307.53Y a completed.<br>Relative | e V          | close 8<br>alue  | 3/22<br>• – 1 | Index         | Index            | RV               |
|----------------------------------------------------------------------------------------------------|--------------------------------------|--------------|------------------|---------------|---------------|------------------|------------------|
| Source: I                                                                                                    | ndex 🗸 Name: <mark>S5PHAR</mark>     | Index        | 🔽 Group          | : None        |               | Benchmark:       |                  |
| Operating Performance (S&P 500 PHARM INDEX) - 14 Securities Found                                                                                                    |                                      |              |                  |               |               |                  |                  |
| Tisless                                                                                                    | blana                                | Gross        | Operating        | Return        | Return on     | Return on        | Sales - I        |
| nicker                                                                                                    | Name                                 | Margin       | wiargin<br>20.44 | On Assets     | Common Equity | Capital<br>14 of |                  |
| Averages.                                                                                                    |                                      | 07.47<br>N.A | 20.44<br>NLA     | 0.44<br>N.A   | 0.10<br>N.A   | 14.3U<br>N.A     | J 23.00          |
| 43 JOHN                                                                                                    |                                      | D3.04        | 10.04            | N.A.<br>0.00  | N.A.<br>14.54 | 10.0d            | 0 DO 70          |
|                                                                                                    | ALLERGAN INC                         | 02.91        | 10.94            | 0.09          | 14.51         | 0.00             | 20.50            |
| 2) BRL                                                                                                    | BARR PHARMALEUTICALS INC             | 62.19        | 22.46            | 3.84          | 7.22          | 8.40             | 90.24            |
|                                                                                                    | BRISTOL-MITERS SQUIBB CO             | 07.00        | 10.23            | 0.37          | 21.07         | 19.00            |                  |
| 4) LLT                                                                                                    |                                      | 77.20        | 25.78            | 12.12         | 23.96         | 18.74            | 18.75            |
| 5) FRA                                                                                                    | FUREST LABORATURIES INC              | 78.48        | 29.38            | 23.67         | 28.72         | 28.72            | 10.65            |
| 6) JNJ                                                                                                    | JUHNSUN & JUHNSUN                    | 70.95        | 24.90            | 13.96         | 25.60         | 21.89            | 14.5/            |
|                                                                                                    | KING PHARMACEUTICALS INC             | 73.49        | 26.02            | 5.42          | 7.63          | 0.74             | 1 7.46<br>D C OC |
| O) MYL                                                                                                    | MYLAN INC.                           | /4.02        | 23.22<br>10 on   | 17.05         | 10.33         | 14.13<br>N.A     | 70.90            |
|                                                                                                    |                                      | 84.00        | 30.53            | 7.05          | -109.01       | 10.89            | 2 73.31          |
| 11) SGD                                                                                                    | SCHERING RI OLIGH CORR               | 65.29        | -0.86            | -7.03         | -02.17        | N A              | 10.10            |
| 12) WPI                                                                                                    | WATSON PHARMACEUTICALS INC.          | 39.23        | 10.00            | 3_90          | 7.99          | 5.99             | 26.14            |
| 13) W/YE                                                                                                    | W/YETH                               | 71.81        | 27.12            | 11.66         | 28.09         | 18 98            | 10.07            |
| 14) ABT                                                                                                    | ABBOTT LABORATORIES                  | 55.92        | 17.67            | 9.50          | 22.65         | 14.47            | 15.30            |
| Local Control (1997) 2000 Brazil 5511 3048 4500 Europe 44 20 7330 7500 Geraugu 49 69 9204 1210 Hong Kong 852 2977 6000<br>Japan 81 3 3201 8900 Singapore 65 6212 1000 U.S. 1 212 318 2000 Copyright 2008 Bloomberg Finance L.P.<br>H204-668-0 23-Aug-2008 13 0534 |                                      |              |                  |               |               |                  |                  |